# VAILLANT GROUP

Vaillant Group | Ariba Support Centre

# SAP Ariba Supply Chain Colaboration SAP Business Network | Trading Relationship Invitation

External

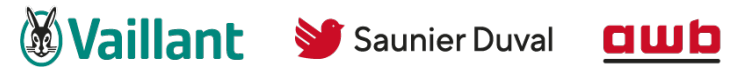

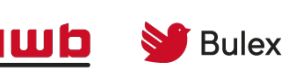

DemirDöküm glow 🛞 worm

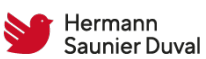

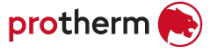

## An important notice

Business partners interested in registering with the SAP Business Network for the purpose of cooperation with Vaillant Group, please, before you approach the steps of the registration process, contact the Vaillant Group representative and communicate your interest.

\*The above notice is issued for the purpose of initial approval of potential candidates for participation in the SAP business network by the Vaillant Group management as a settling party of the SAP Business Network tool in question.

#### VAILLANT GROUP

#### Accept the Trading Relationship Request (TRR) invitation

The invitation is also referred to as the Trading Relationship Request (TRR) to continue the business relationship with Vaillant Group via the SAP Business Network.

This e-mail contains information about transacting electronically with Vaillant Group via the SAP Business Network.

**Click** the link in the emailed letter you proceed to the SAP Business Network landing page, where you can decide to register a new account or login with an existing account.

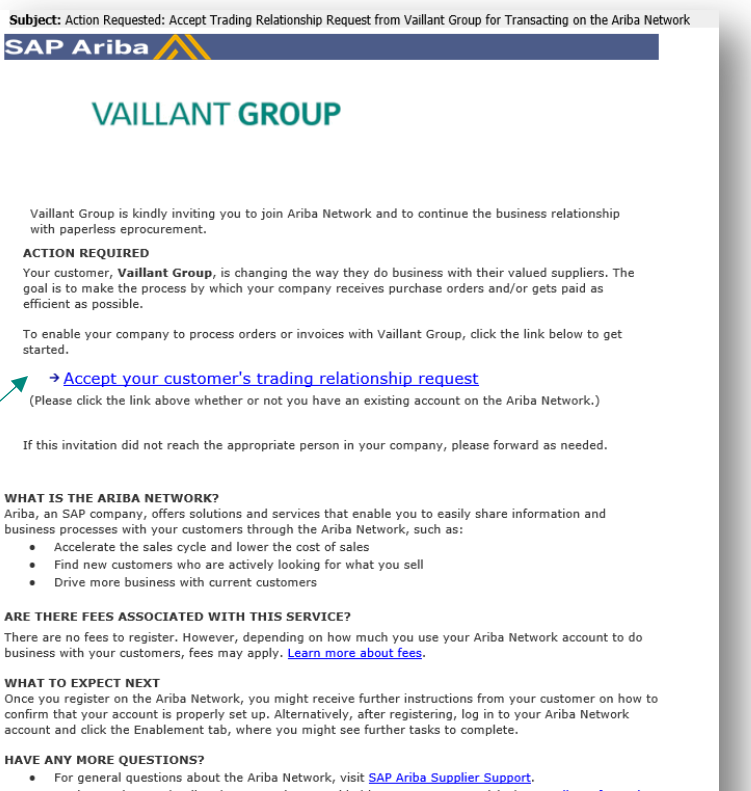

- For instructions and online demonstrations provided by your customer, visit the <u>Supplier Information</u> <u>Portal</u>.
- To submit questions to your customer related to this Ariba Network trading relationship request or to
  request that the customer stop contacting you, <u>click here</u>.
- For any additional questions or further assistance, please contact Ariba Customer Support.

Sincerely, The Ariba Network Team https://www.ariba.com

# Select One... (the layout can differ – layout option 2/2)

1) If you are a first-time user, click **Create new account** to proceed.

or

If you are an existing user, proceed by click on use existing account and log in into your existing SAP Ariba Network Supplier account.

3 To review already existing accounts and contact the potential account administrator click **review accounts**  Benefits of a business relationship on SAP Business Network

1. Digitize your business Collaborate with your customer on the same secure network, while improving efficiency with paperless processes

2. Ensure resiliency and sustainability Boost customer satisfaction, simplify the sales cycle

3. Act with Intelligence Turn insights from SAP Business Network into your competitive advantage

Learn more

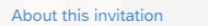

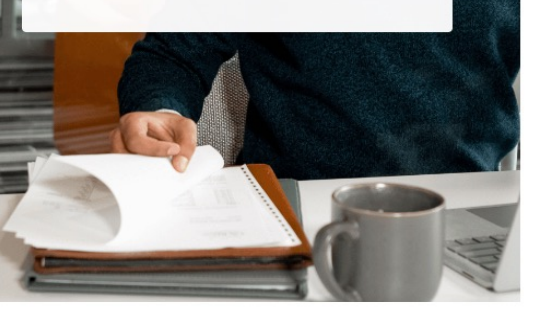

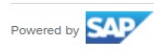

VAILLANT GROUP

SAP Business Network.

**Review** accounts

Use existing account

Create new account

invite. Please review.

Connect with Vaillant Group to collaborate on

We found existing accounts based on the information in the

© 2020 SAP SE or an SAP affiliate company. All rights reserved. Privacy Statement Security Disclosure Terms of Use

3

₀ 2

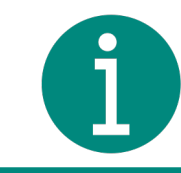

In order to enable Ariba Supply Chain Collaboration, there is a need of having an enterprise account. Vaillant Group will cover the fees, which are related to transactions only with your business and Vaillant Group, therefore if you use your account with multiple customers, the rest of the transactions should be covered by the supplier cost-wise.

If you do not want to have enterprise account with your other customers, you can create a separate account by proceeding this registration link, so this dedicated enterprise account will be related only to Vaillant orders and scheduling releases with the costs covered by Vaillant Group.

VAILLANT GROUP

#### Create a new account

A Supplier has determined that a new account is required, display the invitation to connect from your Buyer:

- Click on **Create new account**
- Confirm or update the Company information, information is prepopulated based on the information from the Buyer
  - Ensure that all fields with an asterisks have been completed
  - Scroll down to Administrator account information
  - Note: The fields will be auto populated, however if you are *not* the assigned System Administrator
- 3 Confirm or update the Administrator account information
- 4 Create a password, enter the **Password** and **Repeat password**
- 5 Open and review the **Terms of Use**, then click on I have read and agree with the Terms of Use
- 6 Click on I'm not a robot

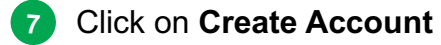

VAILLANT GROUP

| VÁILLANT GROUP                                                                    |              |
|-----------------------------------------------------------------------------------|--------------|
| Conn Vaillant Group 3 GmbH on Ariba<br>Network to collaborate.                    | VA           |
| Invited by Avante Europe Group Procurement                                        | Cre          |
| We found existing accounts based on the information in the invite. Please review. | Com          |
| Review accounts                                                                   | Comp<br>Tuli |
| or                                                                                | Count        |
| Use existing account ③                                                            | Addre        |
| Create new account                                                                | 457          |
|                                                                                   | Addre        |
|                                                                                   | City *       |
|                                                                                   | State        |
|                                                                                   | Zip *        |
| The assess                                                                        | 368          |

|                                                                     | ⑦ Help                                  |                                |      |  |  |  |
|---------------------------------------------------------------------|-----------------------------------------|--------------------------------|------|--|--|--|
| AILLANT GROUP                                                       |                                         |                                |      |  |  |  |
| eate an account to connect and coll<br>Vaillant Group on Ariba Netv | aborate<br>vork                         |                                |      |  |  |  |
| mpany information 2                                                 | Administrator ad                        | count information 3            |      |  |  |  |
| lip Lighting Equipment                                              | First name *                            | Last name *                    |      |  |  |  |
| ntry/Region *                                                       | Ben                                     | Bootman                        |      |  |  |  |
| ited States [ USA ]                                                 |                                         |                                | ]    |  |  |  |
| ess line 1 *<br>78 Grand Lake Avenue                                | Email * ben.boothman@tupliplighting.com |                                |      |  |  |  |
| ess line 2                                                          | ✓ Use my email as my username           |                                |      |  |  |  |
|                                                                     | Password *                              | Repeat password *              |      |  |  |  |
| ess line 3                                                          |                                         | ۰ 4                            | ۲    |  |  |  |
|                                                                     | Business role *                         |                                |      |  |  |  |
| burn                                                                | Choose your primary business role       |                                |      |  |  |  |
| 3 *                                                                 | I have read and ag                      | ree with the Terms of Use 5    |      |  |  |  |
| abama [ US-AL ]                                                     | Please read SAP Ariba                   | Privacy Statement to learn how | / we |  |  |  |
|                                                                     | process personal data.                  | -                              |      |  |  |  |
| 801                                                                 |                                         |                                |      |  |  |  |
|                                                                     | 6 I'm not a robo                        | t reCAPTCHA                    |      |  |  |  |

Create account

7

#### New user - enter your user account information (Administrator)

- When entering user account information, please note that this person will be your Ariba account administrator in the future and will initially receive all Trading Relationship requests (TRRs) and orders for your company by email.
- The account administrator has the following tasks for your organization:
  - Add users with appropriate roles
  - Set configuration options
  - Manage business relationships
  - Subscribe to Services
  - Process user questions and problems and manage your SAP Ariba account consistently

| User account information |                              |                                                                                                    |
|--------------------------|------------------------------|----------------------------------------------------------------------------------------------------|
|                          |                              | * Indicates a required flei                                                                                                    |
| Name: *                  | First Name Last Name         | SAP Ariba Privacy Statement                                                                                                    |
| Email: *                 |                              |                                                                                                    |
|                          | Vise my email as my username |                                                                                                    |
| Username: •              |                              | Must be in email format(e.g john@newco.com) ①                                                                                                    |
| Password: *              | Enter Password               | Must contain a minimum 8 characters including letters and numbers. $\textcircled{0}$                                                                                                    |
|                          | Repeat Password              |                                                                                                    |
| Language:                | English 🗸                    | The language used when Ariba sends you configurable notifications. This is different than your web b                                                                                                    |
| Email orders to: *       |                              | Customers may send you orders through Ariba Network. To send orders to multiple contacts in your organization,<br>create a distribution list and enter the email address here. You can change this anytime. |

#### New user - enter your company account information and agree Ariba Terms of Use

Enter all fields marked required with an asterisk (\*) including:

- Company Name
- Address
- City
- State
- Zip
- 2 Fill in additional optional fields to help complete your profile.
  - Product and Service Categories
  - Ship-To or Service Locations
  - Tax ID

4

- DUNS Number
- 3 Accept the **Terms of Use** by checking the box

Click **Continue** to proceed to your home screen.

| ter basic company informat          | tion                                 |                                                                   | 1                                   |                                                                                                    |             |  |  |  |
|-------------------------------------|--------------------------------------|-------------------------------------------------------------------|-------------------------------------|----------------------------------------------------------------------------------------------------|-------------|--|--|--|
| Company Name: *                     |                                      |                                                                   | you enter it in accordance with the |                                                                                                    |             |  |  |  |
| Country *                           | United States [USA]                  | <ul> <li>If your company h</li> <li>as your shipping a</li> </ul> | nas<br>addi                         | entry in the commercial register or similar.<br>It is always advisable to enter the head offi<br>of your company - you can enter further<br>addresses in the company profile after |             |  |  |  |
| Address*                            | Line 1                               |                                                                   |                                     |                                                                                                    |             |  |  |  |
|                                     | Line 2                               |                                                                   |                                     |                                                                                                    |             |  |  |  |
|                                     | Line 3                               |                                                                   |                                     | registrati                                                                                                    | on.         |  |  |  |
| City *                              |                                      |                                                                   |                                     |                                                                                                    |             |  |  |  |
| State *                             | Pennsylvania 🗸                       |                                                                   |                                     |                                                                                                    |             |  |  |  |
| Zip*                                |                                      |                                                                   |                                     |                                                                                                    |             |  |  |  |
| 2 Product and Service Categories: * | Enter Product and Service Categories |                                                                   | [                                   | Add                                                                                                    | -or- Browse |  |  |  |
| Ship-to or Service Locations: *     | Enter Ship-to or Service Location    |                                                                   |                                     | Add                                                                                                    | -or- Browse |  |  |  |
| Tax ID:                             | Optional                             | Enter your nine-digit Company Tax ID number.                      |                                     |                                                                                                    |             |  |  |  |
| DUNS Number:                        | Optional                             | Enter the nin                                                     | e-dig                               | git number issued by Dun & Bradstreet. ①                                                                                                    |             |  |  |  |
|                                     |                                      |                                                                   |                                     |                                                                                                    |             |  |  |  |
|                                     |                                      |                                                                   |                                     |                                                                                                    | ]           |  |  |  |
| I have read and agree to            | the Terms of Use                     |                                                                   |                                     |                                                                                                    |             |  |  |  |

### You selected Existing Account

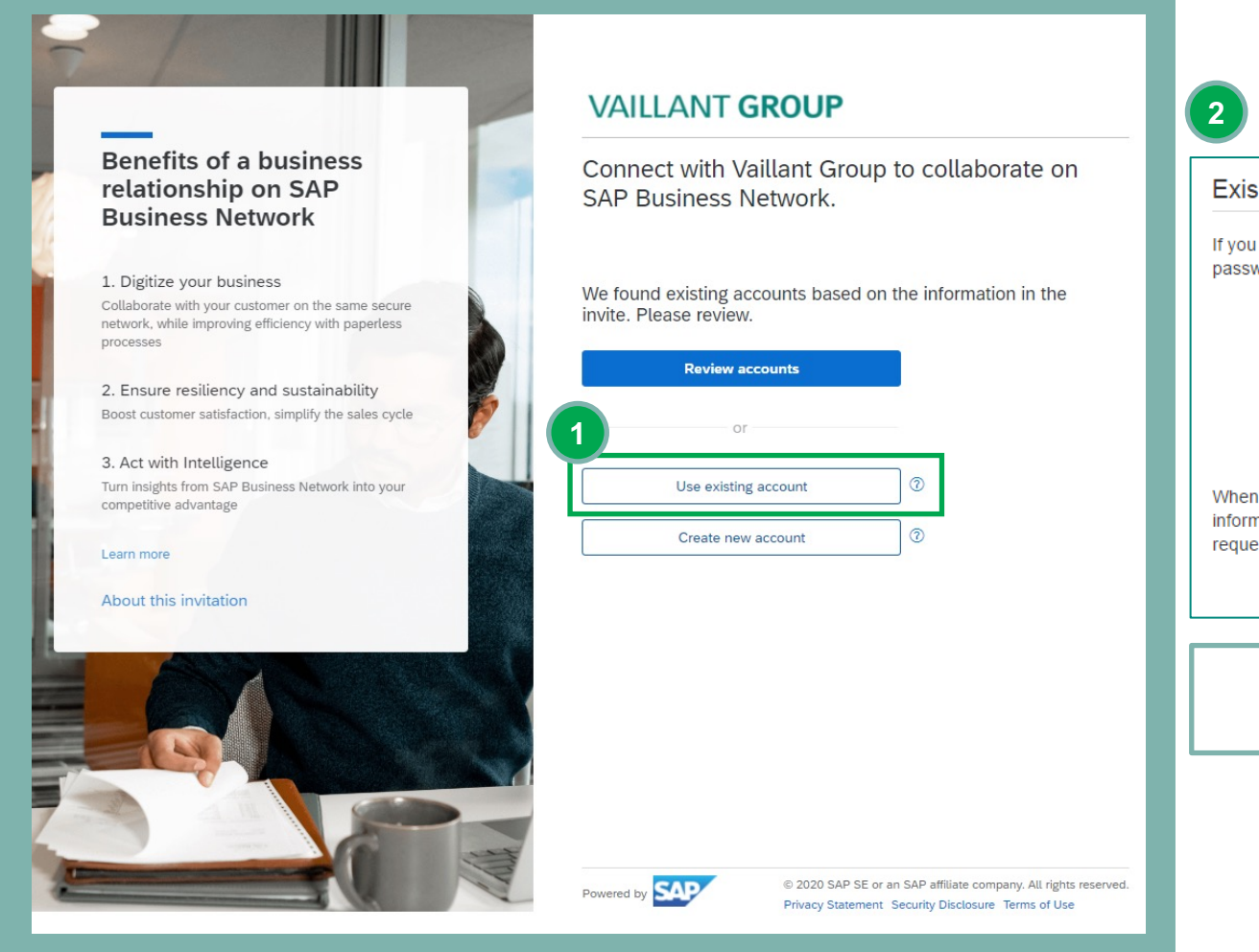

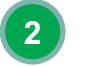

#### Existing User

If you already have an Ariba Commerce Cloud or Ariba Discovery account, enter your existing username and password and click Confirm to log in to the Ariba Network.

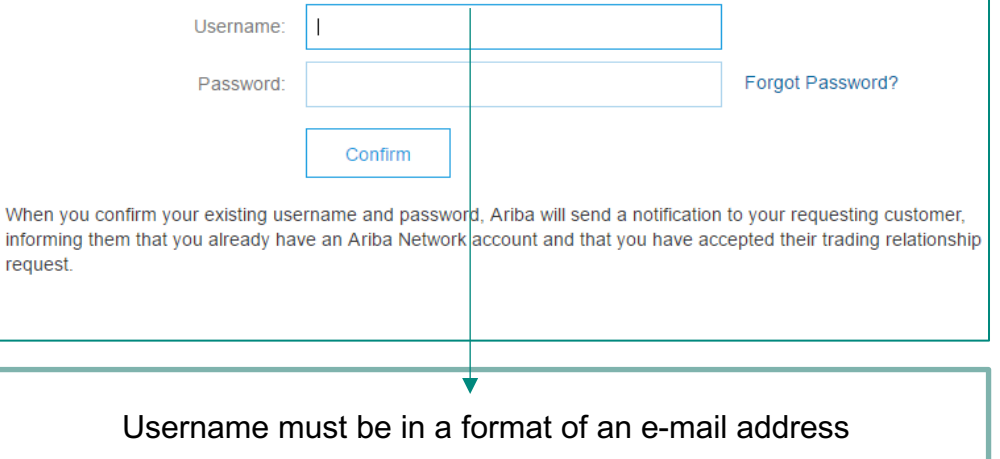

#### VAILLANT GROUP

#### **Review matched accounts**

If the supplier is registered with the e-mail address, the system recognizes existing Ariba Network accounts.

1 The orange star indicates, that the respective e-mail address is already a user of existing SAP Business Network account and automatically offers the supplier the use the already existing account to avoid duplicity

| Avante Labs GmbH                                                                  |                                                         |                                                         |         |       |             |                       |
|-----------------------------------------------------------------------------------|---------------------------------------------------------|---------------------------------------------------------|---------|-------|-------------|-----------------------|
| Connect with Avante Labs GmbH on Ariba<br>Network to collaborate.                 |                                                         |                                                         |         |       |             |                       |
| We found existing accounts based on the information in the invite. Please review. |                                                         |                                                         |         |       |             |                       |
| Review accounts                                                                   | Review matched account                                  | S<br>unt. Please review the accounts in the table below | x       |       |             |                       |
| Use existing account ⑦                                                            | Search Criteria / Edit<br>Company Name<br>Test Supplier | E-mail address<br>test.supplier@test.com                | Country |       |             |                       |
| Create new account 💿                                                              | Search results (3) *Means you are a user                | of this account Bold font: Matched values               |         |       |             |                       |
|                                                                                   | Company name                                            | Email domain matched                                    | Country | State | DUNS number | Action (1)            |
| 1                                                                                 | ★ Test Supplier                                         | Yes                                                     |         |       |             | 2 Use this account    |
|                                                                                   | Test Supplier                                           | No                                                      |         |       |             | Contact administrator |
|                                                                                   | Test Supplier                                           | No                                                      |         |       |             | Contact administrator |
|                                                                                   | _                                                       | _                                                       | _       | _     | _           |                       |